## **DAFTAR GAMBAR**

| Gambar 2. 1 GNU Radio                      | 6  |
|--------------------------------------------|----|
| Gambar 2. 2 Ubuntu Desktop 16.04 LTS       | 6  |
| Gambar 2. 3 USRP B205 Mini                 | 7  |
| Gambar 2. 4 OAI                            | 7  |
| Gambar 2. 5 eNode B                        | 8  |
|                                            |    |
| Gambar 3. 1 Gambaran Sistem Saat Ini       | 9  |
| Gambar 3. 2 Gambaran Sistem Usulan         |    |
| Gambar 3. 3 Flowchart                      | 11 |
|                                            |    |
| Gambar 4. 1 Install git                    |    |
| Gambar 4. 2 Install cpufrequtils           | 14 |
| Gambar 4. 3 Install EPC                    | 14 |
| Gambar 4. 4 Build HSS -i                   | 14 |
| Gambar 4. 5 Build HSS                      |    |
| Gambar 4. 6 Copy File hss.conf             |    |
| Gambar 4. 7 Konfigurasi File hss.conf      | 16 |
| Gambar 4. 8 Membuat Direktori freediameter | 16 |
| Gambar 4. 9 Build mme -i                   | 16 |
| Gambar 4. 10 Konfigurasi File mme.conf     | 17 |
| Gambar 4. 11 Konfigurasi File mme_fd.conf  | 17 |
| Gambar 4. 12 Konfigurasi File spgw.conf    |    |
| Gambar 4. 13 Konfigurasi File eNodeB       | 19 |
| Gambar 4. 14 Konfigurasi File eNodeB       | 19 |
| Gambar 4. 15 Menjalankan Paket HSS         | 20 |
| Gambar 4. 16 Menjalankan Paket SPGW        | 20 |
| Gambar 4. 17 Menjalankan Paket MME         | 21 |
| Gambar 4. 18 Remot Menggunakan SSH         | 21 |
| Gambar 4. 19 Running eNodeB                | 22 |
| Gambar 4. 20 Setting Manual Pada Handphone | 23 |
| Gambar 4. 21 cloning paket srsLTE          | 23 |
| Gambar 4. 22 install paket srsenb          | 23 |
| Gambar 4. 23 install paket srsepc          | 24 |
| Gambar 4. 24 install paket srsue           | 24 |
| Gambar 4. 25 edit file enb.conf            | 24 |
| Gambar 4. 26 edit file epc.conf            | 24 |
| Gambar 4. 27 edit file ue.conf             | 25 |

| Gambar 4. 28 edit file user_db.csv           | .25  |
|----------------------------------------------|------|
| Gambar 4. 29 running epc.conf                | . 25 |
| Gambar 4. 30 running enb.conf                | .26  |
| Gambar 4. 31 setting jaringan manual         | .26  |
| Gambar 4. 32 syntax untuk mengakses internet | .27  |
| Gambar 4. 33 speedtest internet              | .27  |
| Gambar 4. 34 akses game                      | .27  |